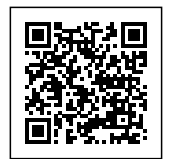

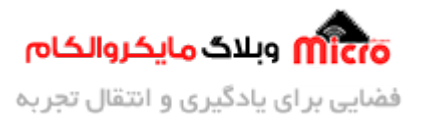

# راه اندازی نمایشگر OLED رنگی SSD1351 با STM32 – بخش اول

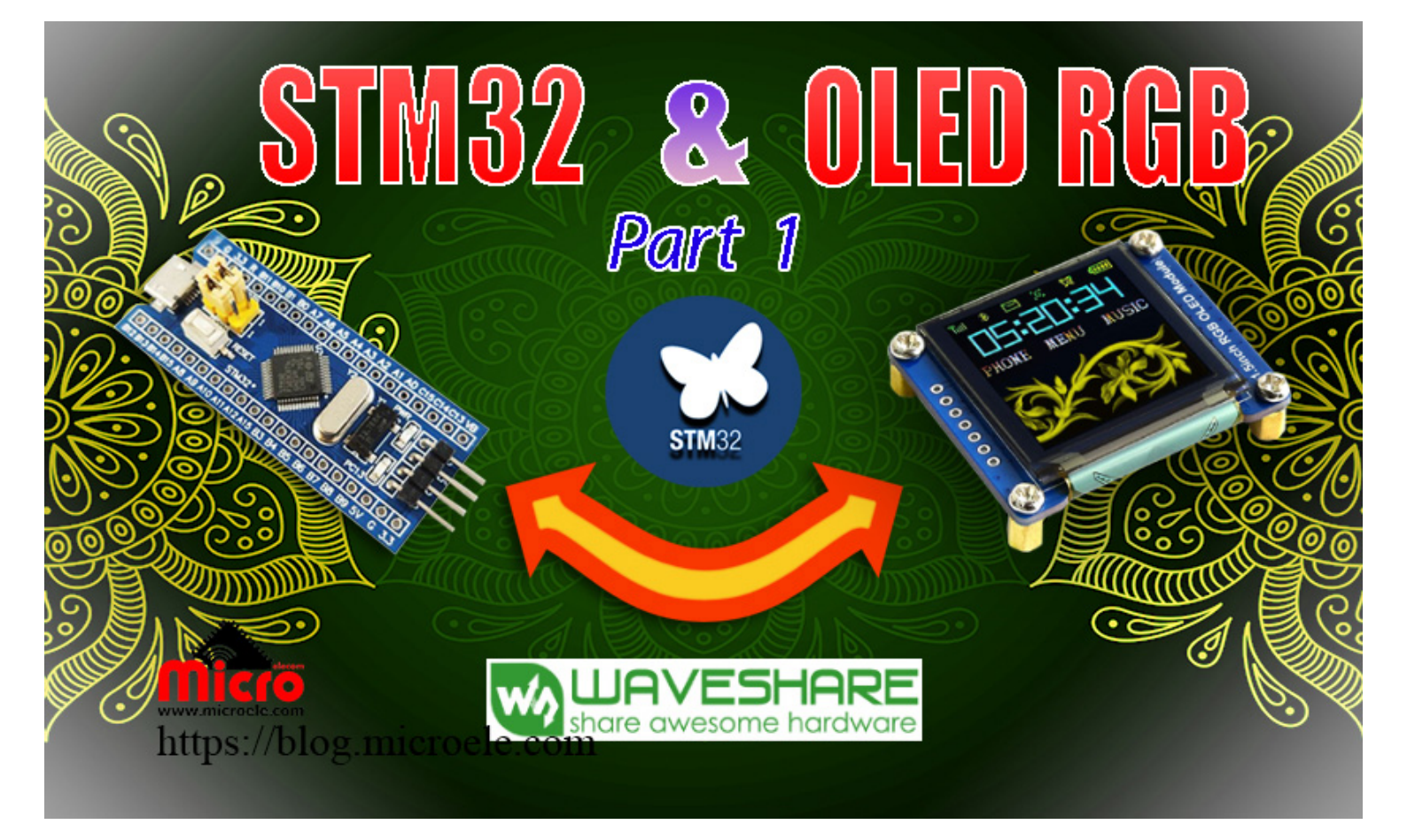

تاریخ انتشار ۱۲ خرداد, ۱۴۰۰ توسط آرش فتاحی

سلام به شما همراهان همیشگی. در این مطلب به معرفی ماژول OLED رنگی Waveshare و نحوه راهاندازی آنها با استفاده از میکروکنترلرهای STM32 خواهیم پرداخت. این مطلب دارای 2 بخش بوده که در بخش اول به معرفی ماژول OLED RGB Waveshare و تنظیمات اولیه جهت راهاندازی، در نرم افزار CubeMX پرداخته شده است. در بخش دوم، نحوه اضافه کردن کتابخانهها، تظیمات مربوط به Keil جهت پشتیبانی از زبان ++C و استفاده از توابع آماده جهت کار و راه اندزای ماژول OLED تشریح خواهد شد. پس با من تا انتهای مطلب همراه باشید. همچنین میتونید سایر مطالب

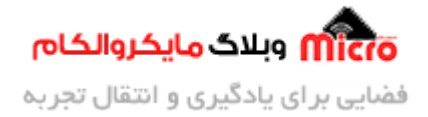

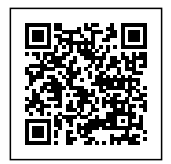

من رو از <u>این قسمت</u> مطالعه کنید.

برای مطالعه قسمت بعدی اینجا کلیلک کنید.

# معرفی نمایشگرهای OLED

OLED ها نوع پیشرفته تری از نمایشگرهای LED هستند که در آنها از یک لایه ترکیبات آلی استفاده شده است. این نمایشگرها دارای ضخامت کمی نیز میباشند. معمولا در نمایشگرهایی که دارای کیفیت تصویر بالایی هستند، از تکنولوژی OLED استفاده شده است.

OLED مخفف Oldes و به معنای دیود ساطع کننده نور ارگانیک است. هر زمان که جریان الکتریکی از میان ترکیبات آلی موجود در پنلهای OLED، و فیلترهای مربوط به تولید رنگ عبور کند، تصاویر بر روی این پنلها شکل میگیرد.

هر پیکسل کوچک OLED با توجه به میزان الکتریسیتهای که دریافت میکند از خود نور میتاباند. در صورت ارسال جریان زیادی از الکتریسیته نور زیادی خواهید داشت و در صورت ارسال هیچ جریانی هیچ نوری ساطع نخواهد شد. یکی از دلایل کیفیت عالی تصویر در نمایشگرهای OLED همین امر است.

معرفی ماژول OLED رنگی Waveshare با رابط SPI

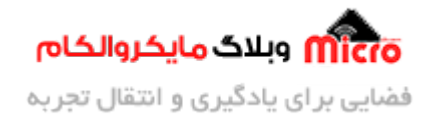

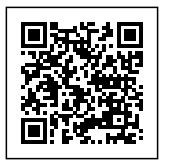

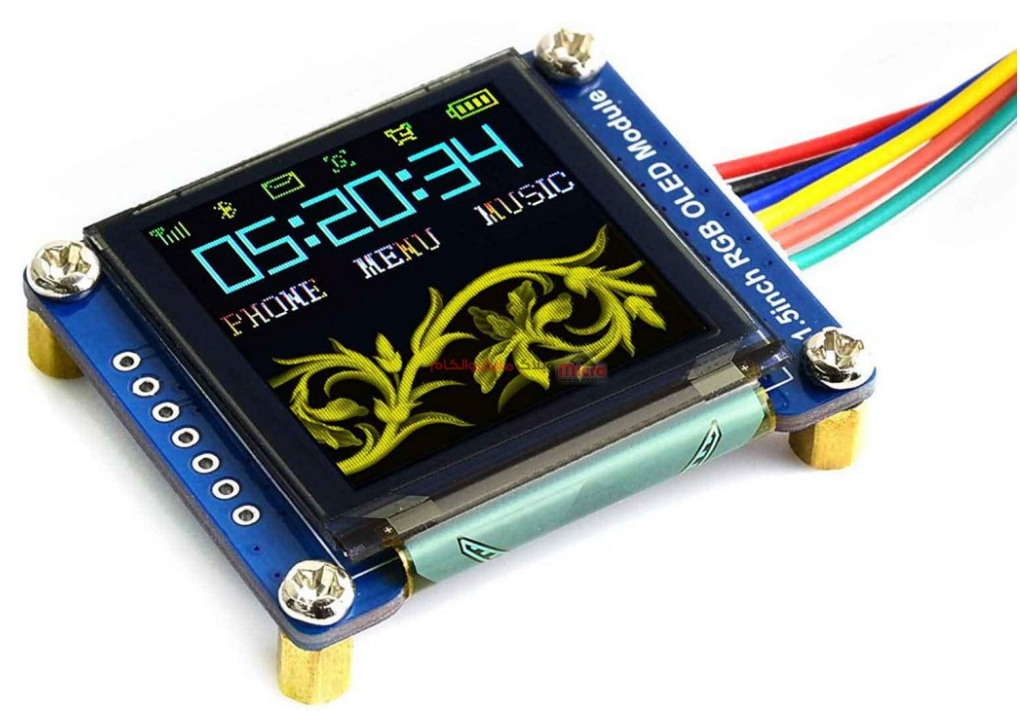

نمایشگر OLED RGB Waveshare

ماژول نمایشگر RGB OLED، یک ماژول 1.5 اینچی 128 در 128 پیکسل است. که تا 16 بیت رنگ (65 کیلو رنگ) را –جهت نمایش پشتیبانی میکند. این ماژول دارای کنترلر SSD1351 به صورت آنبورد بوده و از ارتباط SPI پشتیبانی می کند.

#### مشخصات کلی

| مشخصات                   |                |  |  |  |
|--------------------------|----------------|--|--|--|
| SSD1351                  | درايور         |  |  |  |
| SPI چهار سیم و یا سه سیم | رابط           |  |  |  |
| RGB، 65k رنگ             | رنگ قابل نمایش |  |  |  |
| 128 * 128                | وضوح           |  |  |  |
| 5V و 3.3V                | ولتاژ كارى     |  |  |  |

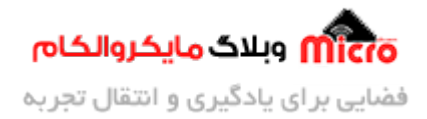

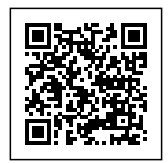

## معرفی پایه های اینترفیس SPI

| توضيحات                                                                                                    | نام پايه |
|----------------------------------------------------------------------------------------------------|----------|
| تغذیه (ورودی 3.3 تا 5 ولت)                                                                                              | VCC      |
| زمین                                                                                                    | GND      |
| ورودى ديتا                                                                                                    | DIN      |
| کلاک ِ دیتای ورودی                                                                                                    | CLK      |
| چيپ سلکت (Active Low)                                                                                                   | CS       |
| ارتباط 4 سیمِSPI: انتخاب دیتا/دستور (1 برای دیتا و 0 برای دستور)<br>ارتباط 3 سیمِSPI: اتصال به زمین، صفر نگه داشته شود. | DC       |
| ریست (Active low)                                                                                                    | RST      |

# نحوه ایجاد ارتباط با کنترلر SSD1351

SSD1351 یک کنترلر دات ماتریس OLED/PLED برای اسکرین هایی در ابعاد 128 در 128 پیکسل RGB بوده و همراه با یک SRAM به تعداد 128\*128 ییتی نهفته به عنوان بافر نمایش میباشد. این کنترلر از 256k و 65k خاکستری پشتیبانی میکند. از اینترفیسهای پشتیبانی شده جهت برقراری ارتباط با این کنترلر میتوان به 8080، 8080 8 بیتی، SPI سه سیم و SPI چهار سیم اشاره کرد.

برای کاهش سایز و استفاده کمتر از منابع IO، ماژولِ OLED RGB طراحی شده توسط Waveshare، از ارتباط سه سیم SPI و یا چهار سیم استفاده میکند.

#### ارتباط SPI به صورت 4 سیم

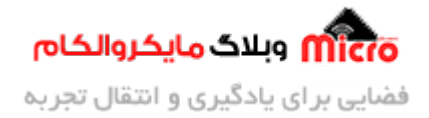

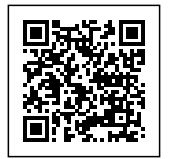

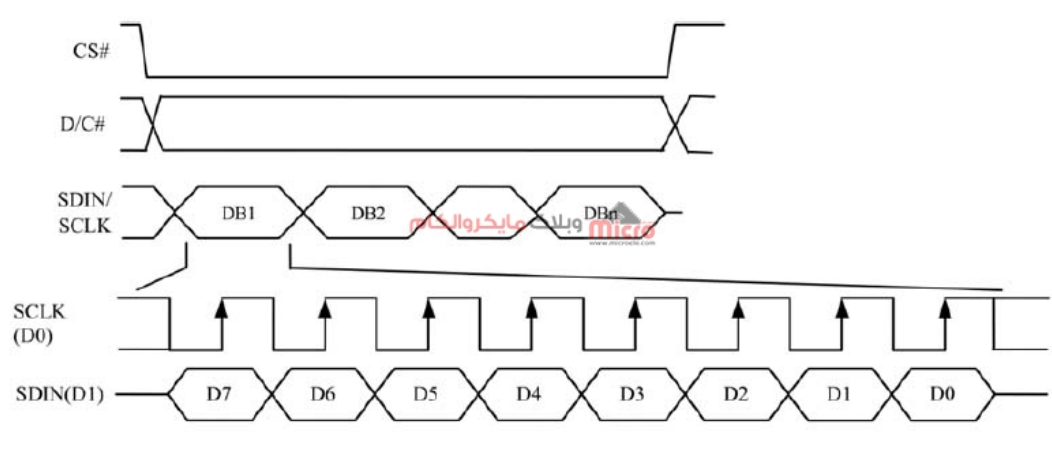

#### ارسال دیتا در ارتباط 4 سیم*SPI*

برای برقراری ارتباط به صورت SPI چهار سیم، ابتدا باید پایه DC صفر یا یک شود و سپس دیتا ارسال گردد.

اگر DC = 1 باشد، دیتای ارسالی در حافظه SRAM کنترلرِ SSD1351 به عنوان دیتای قابل نمایش ذخیره میگردد. در این حالت، طول دیتا باید بیشتر از 1 بایت باشد.

اگر DC = 0 باشد، دیتای ارسالی به عنوان دستور کنترلی مورد استفاده قرار میگیرد، همچنین طول دستور معمولا 1 بایت است.

### ارتباط SPI به صورت 3 سیم

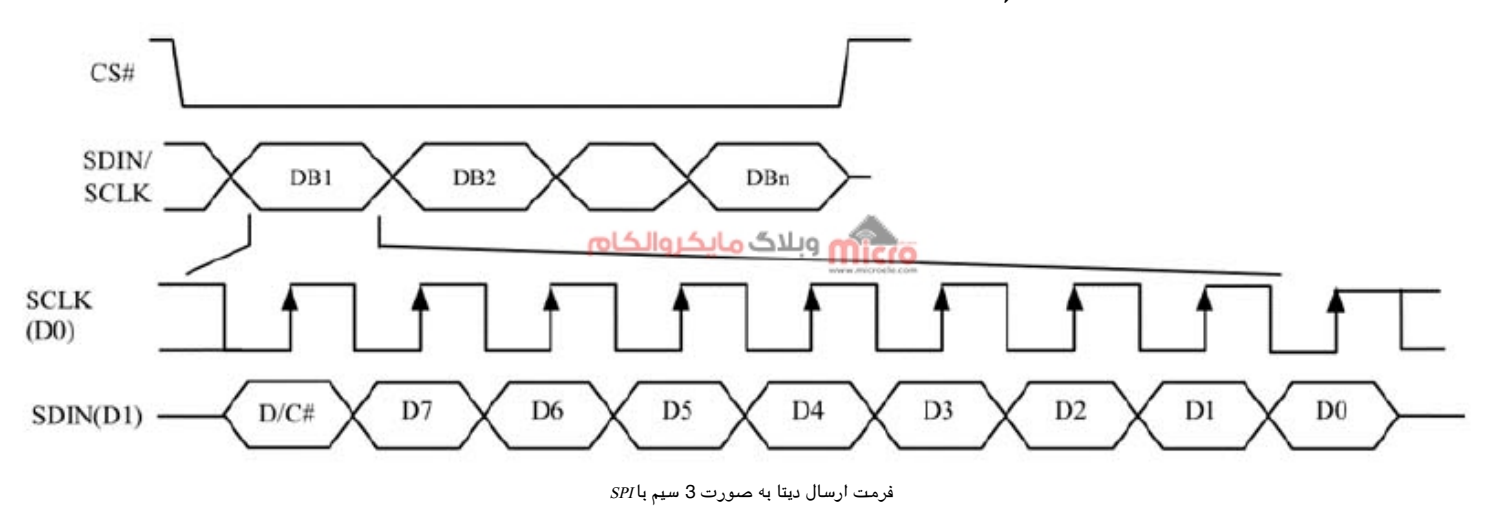

تفاوت بین SPI سه سیم و SPI چهار سیم در این است که حالت 3 سیم یک بیت، قبل از بایت ارسالی قرار میدهد که

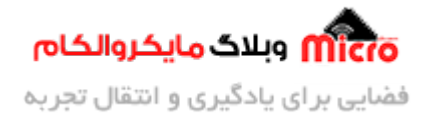

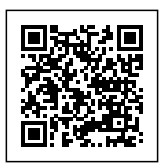

نوع دیتا را به عنوان دستور یا دیتا مشخص میکند. این کار جایگزین 0 و 1 کردن پایه DC در حالت 4 سیم خواهد بود. نکته: در صورتی که از حالت 3 استفاده گردد، دقت شود که پایه DC باید به زمین متصل شود و همچنین دیتای ارسالی به جای 8 بیت باید 9 بیت باشد.

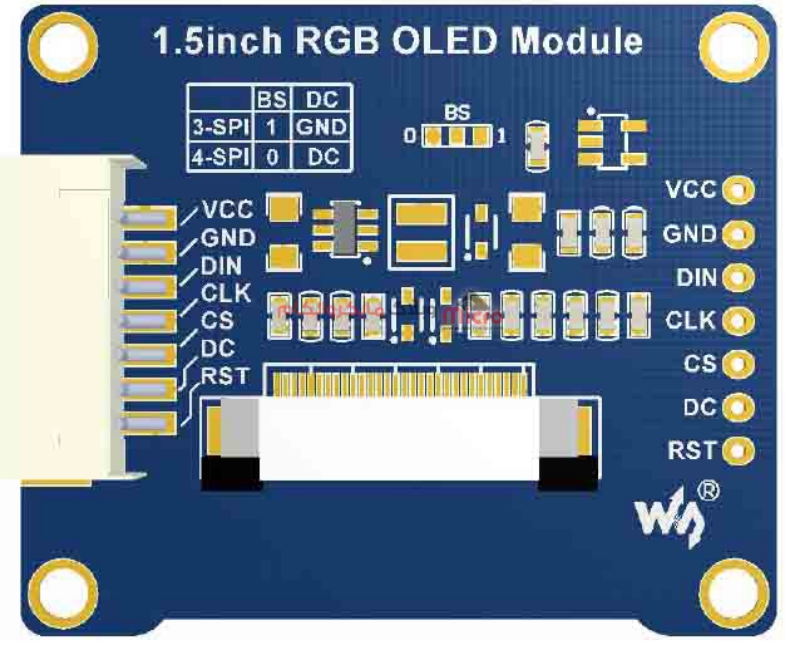

پایه های نمایشگر OLED مدل RGB

# وسایل مورد نیاز

- برد BluePill چيپ STM32F103C8
- ماژول OLED RGB مارک Waveshare
  - پروگرامر ST-link
    - برد برد
    - سیم برد بردی

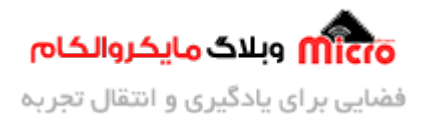

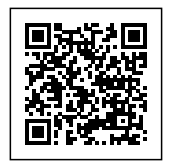

# دريافت فايل كتابخانه

در اینجا قصد داریم با استفاده از میکروکنترلر STM32F103C8 ماژول OLED RGB با وضوح 128 در 128 پیکسل Waveshare را راهاندازی کنیم. برای این کار از یک کتابخانه آماده استفاده خواهیم کرد. که توسط Waveshare به اشتراک گذاشته شده است. تنظیمات اولیه و ایجاد فایل پروژه در نرم افزار STM32CUBEMX انجام شده و در محیط Keil برنامه توسعه داده خواهد شد.

از طریق <u>این لینک</u> میتوانید به سایت Waveshare جهت دانلود کتابخانه و مثال آماده مراجعه کنید. در صفحه باز شده، بر روی Demo Code کلیک کرده و فایلهای مورد نیاز را دانلود کنید. توجه شود که علاوه بر نمونه کد جهت راهاندازی این ماژول با میکروکنترلرهای STM32، فایل دانلود شده شامل نمونه کد برای راهاندازی ماژول OLED با <u>آردوینو و رزبری پای</u> نیز میباشد.

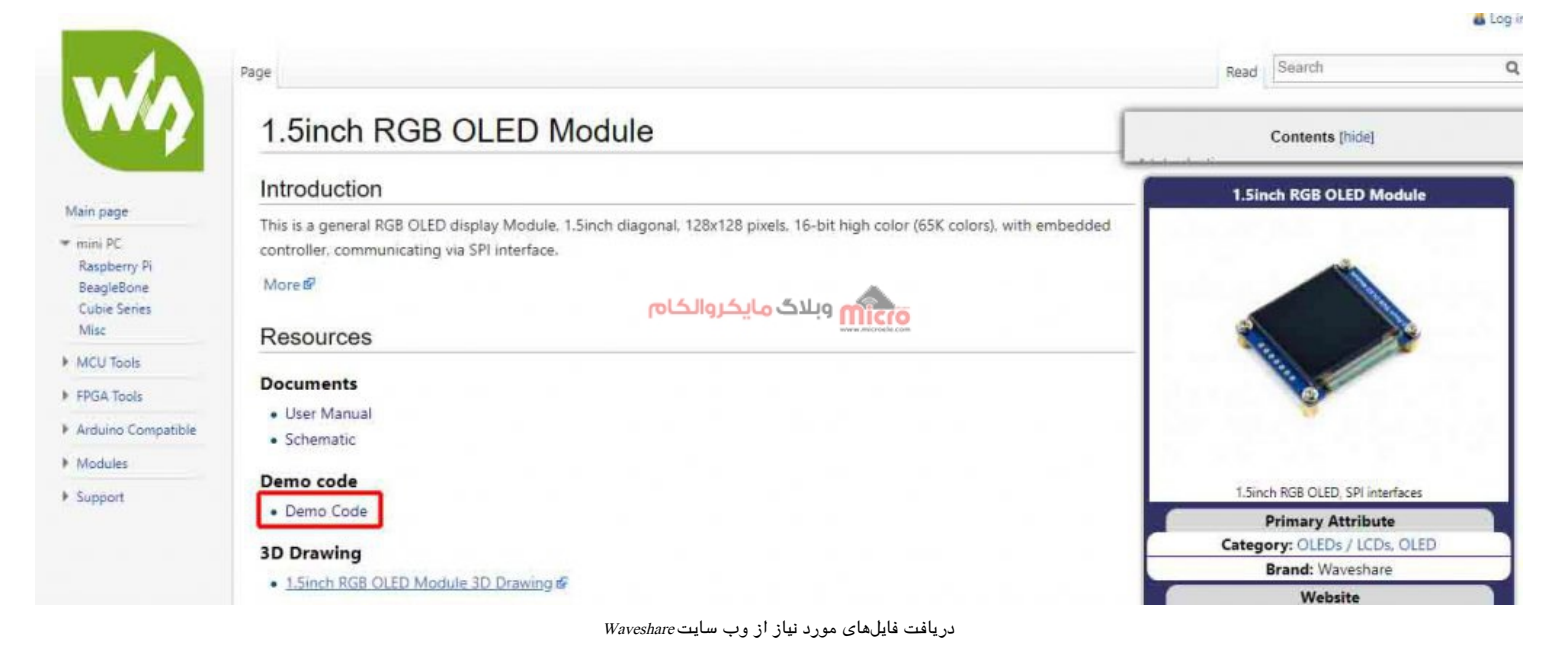

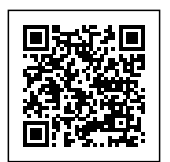

STM32CubeMX Untitled\*: STM32F103C8Tx

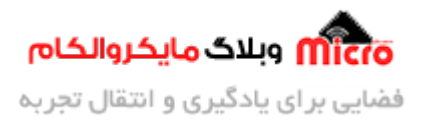

# ایجاد پروژه و اعمال تنظیمات در نرم افزار STM32CUBEMX

بعد از ایجاد پروژه و انتخاب میکرو مورد نظر که در اینجا برای ما STM32F103C8 میباشد. ابتدا برای عملکرد بهتر OLED، به سراغ فرکانس رفته و آن را بالا خواهیم برد. در نرم افزار STM32CUBEMX ابتدا به بخش System Core رفته و RCC مرا انتخاب کنید. در قسمت RCC Mode and Configuration بخش HSE را باز کرده و گزینه RCC Resonator را برای انتخاب را برای انتخاب کریستال خارجی به عنوان منبع کلاک انتخاب کنید.

در سربرگ Clock Configuration، فرکانس ورودی را با توجه به کریستال روی برد Bluepill، بر روی 8 مگاهرتز قرار داده و PLL Source Mux را بر روی HSE قرار دهید. System Clock Mux را بروی PLLCLK قرار داده و فرکانس مد نظر خود را در بخش HCLK تایپ کرده و Enter کنید تا تنظیم فرکانس بخشهای مختلف میکرو توسط Cube انجام گیرد. در این جا حداکثر فرکانس کاری برای میکروی روی برد ما 72 مگاهرتز میباشد.

| STM32<br>CubeMX | File          | Window                           | He               | elp                                                    |                            |              |       |
|-----------------|---------------|----------------------------------|------------------|--------------------------------------------------------|----------------------------|--------------|-------|
| Home > STM32F10 | I3C8Tx 🔰 Unti | tled - Pinout & Configuration    | $\rangle$        |                                                        |                            |              |       |
| Pinout & C      | onfiguration  | Clock C                          | onfiguratio      | n                                                      |                            | Project Mana | ger   |
| -               |               | ✓ Software                       | Packs            | 1                                                      | <ul> <li>Pinout</li> </ul> |              |       |
|                 | Ø             | RCC Mode a                       | and Configuratio | n                                                      | <b>*</b>                   |              | 🛱 Pir |
| Categones A->2  |               |                                  | vioue            |                                                        |                            |              |       |
| System Core     | ~             | High Speed Clock (HSE) Crystal/C | eramic Resonat   | 01                                                     | ~                          |              | VDD   |
|                 |               | Low Speed Clock (LSE) Disable    |                  |                                                        | ~                          |              | VBAT  |
| DMA             |               | گ مانگروالگام                    | میکی ویلاد       |                                                        |                            |              | PC13  |
| IWDG            | ۲             |                                  | www.microshe.com |                                                        |                            |              | PC14. |
| NVIC            | <u>-</u>      | Cont                             | liguration       |                                                        |                            | RCC OSC IN   | PDG-  |
| RCC<br>✓ SYS    |               | Reset Configuration              |                  |                                                        |                            | RCC_OSC_OUT  | ED1-  |
| WWDG            |               | NN/IC Cottings                   |                  | OFICE Protocol                                         |                            |              | NRST  |
|                 |               | Parameter Settings               |                  | <ul> <li>OFICI Setting</li> <li>User Consta</li> </ul> | nts                        |              | VSSA  |
| Analog          | · · · ·       |                                  | 7 <u>7</u>       |                                                        |                            |              | VDDA  |
|                 |               | earch Signals                    |                  |                                                        |                            |              | PAU   |
| Timers          | >             | Search [CrtH+F]                  |                  |                                                        |                            |              | PA2   |
| Connectivity    | ~ P           | in Name Signal on Pin GPIO ou    | tput GPIO n      | node   GPIO Pu                                         | Ш-ц. Махн                  |              | A 33  |
|                 | PD            | 00-OSC_IN_RCC_OSC_IN_n/a         | n/a              | n/a                                                    | n/a                        |              |       |
| CAN<br>I2C1     | FL            | 1-030                            | 11/d             | n/a                                                    | n/a                        | •            | Q     |

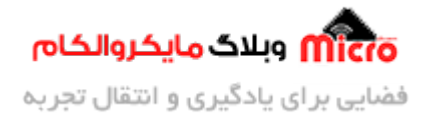

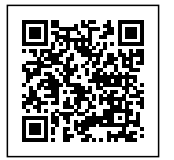

CT 1000 L MALL SHI IN CT 100000

اعمال تنظیمات در CubeMX

### انتخاب پروتکل SPI

حال نوبت به تنظیم واحد SPI میرسد. برای این کار به سر برگ Connectivity رفته و یکی از SPI ها را انتخاب کنید. ما در اینجا SPI1 را انتخاب میکنیم تا نیاز به تغییر شماره پورت SPI در کتابخانه نداشته باشیم.

| STM32                                         | File                     | Window                                                                                                    | Help                                |                         |                                                                                              | 10                           |
|-----------------------------------------------|--------------------------|----------------------------------------------------------------------------------------------------|-------------------------------------|-------------------------|----------------------------------------------------------------------------------------------|------------------------------|
| Home STM32F10                                 | )3C8Tx > Untitled - Pi   | nout & Configuration                                                                                                    | Trop                                |                         |                                                                                              | GENE                         |
| Pinout & C                                    | Configuration            | Clock Configu                                                                                                    | iration                             | Project Ma              | nager                                                                                        |                              |
| Categories A->Z                               | ()<br>Mode Tr<br>Hardwar | SPI1 Mode. and Confi<br>Mode<br>ansmit Only Master<br>e NSS Signal Disable                                                                                                    | guration                            | N<br>N                  |                                                                                              | view [11] Sy<br>[藤] 조] 조] 조] |
| Analog<br>Timers<br>Connectivity              | ><br>><br>><br>Reset C   | مایکروالکام<br>Configuration                                                                                                    | وبلاگر                              | RCC_OSC_O<br>RCC_OSC_OU | P0153<br>N P00-<br>NRST<br>VSSA                                                              | 57                           |
| CAN<br>12C1<br>12C2<br>SPI1<br>SPI2<br>USART1 | Configure th             | Settings       OMA Settings         Parameter Settings       Image: Comparameter Settings         a below parameters :       Image: Comparameter Settings         Comparameter Settings       Image: Comparameter Settings         Image: Comparameter Settings       Image: Comparameter Settings         Image: Comparameter Settings <td< td=""><td>IS GPI0 Setting<br/>● User Constants</td><td>gs<br/>O</td><td>VDDA         S           PA0         PA1           PA2         PA2           PA2         PA2</td><td></td></td<> | IS GPI0 Setting<br>● User Constants | gs<br>O                 | VDDA         S           PA0         PA1           PA2         PA2           PA2         PA2 |                              |
| USART2<br>USART3<br>USB                       |                          | rescaler (for Baud Rate)<br>laud Rate<br>lock Polarity (CPOL)<br>lock Phase (CPHA)<br>1 Edge                                                                                                    |                                     | Q []                    |                                                                                              |                              |

اعمال تنظیمات در CubeMX

از آنجایی که صرفا میخواهیم به OLED دیتا بدهیم و خواندن از طرف نمایشگر برای ما مدنظر نیست. Mode را بر روی Transmit Only Master قرار میدهیم. البته توجه شود که ماژول OLED صرفا پایه ورودی دیتا دارد و پایه خروجی بر روی برد این ماژول تعریف نگردیده است.

در اینجا میکروکنترلر Master و OLED به صورت Slave در نظر گرفته می شود. حال به سربرگ Parameters Settings رفته Prescaler را به گونه ای تنظیم میکنیم که Baud Rate واحد SPI حدود 5MBits/s قرار گیرد. در اینجا ما Prescaler را با

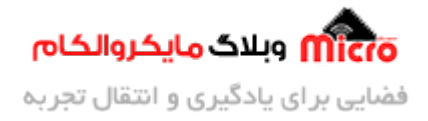

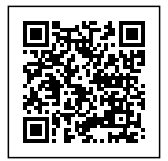

توجه به فرکانس تنظیم شده میکرو، بر روی 16 قرار دادیم تا Baud Rate مد نظر به صورت حدودی حاصل گردد.

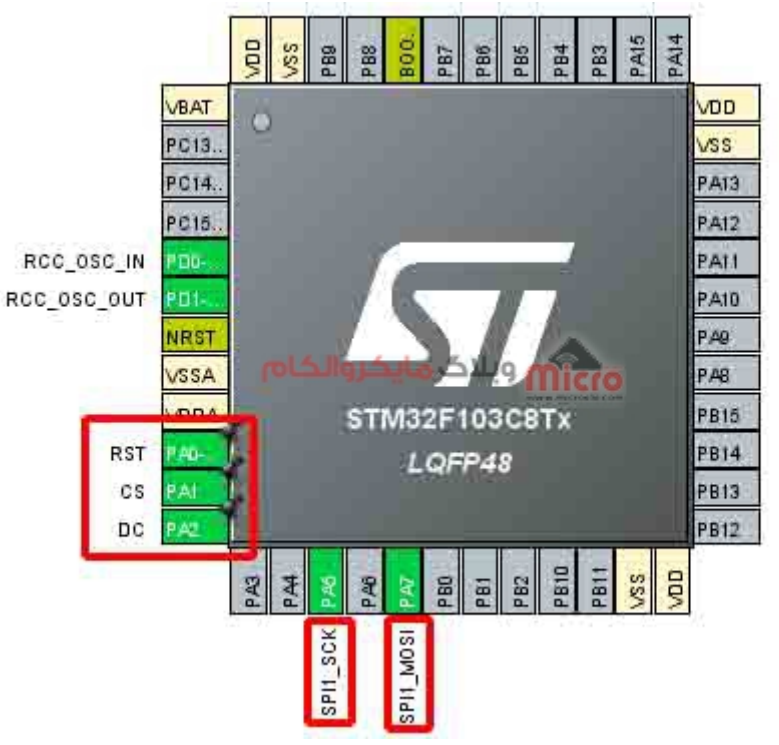

تنظیم پایهها در محیط نرم افزار *CubeMX* 

پایه PA7 که در اینجا به عنوان SPI\_MOSI تعریف شده است، باید به پایه DIN ماژول OLED و پایه PA5 که پایه SCK در SPI است به پایه CLK ماژول متصل گردد. همچنین سه پایه میکرو را به دلخواه به عنوان خروجی انتخاب کرده تا به پایههای دیگر نمایشگر OLED یعنی RST، CS، DC به آنها متصل گردند.

در اینجا ما PA1، PA1 و PA2 را به عنوان خروجی قرار دادهایم. توجه شود که در کتابخانه مورد استفاده، به صورت پیش فرض از ارتباط SPI چهار سیم برای راهاندازی ماژول استفاده شده است به همین دلیل پایه DC نیز باید به میکروکنترلر متصل گردد.

# نحوه اتصال پایه ها بین میکرو و ماژول OLED

| پایه میکرو STM32 | نام پایه OLED |
|------------------|---------------|
| +3.3V            | VCC           |

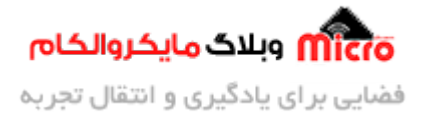

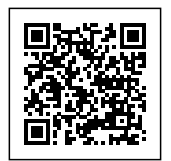

| G   | GND |
|-----|-----|
| PA7 | DIN |
| PA4 | CLK |
| PA1 | CS  |
| PA2 | DC  |
| PA0 | RST |
|     |     |

به سربرگ Project Manager رفته و یک نام برای پروژه خود انتخاب کنید. IDE مد نظر خود را برای توسعه کد (که در اینجا برای ما Keil IDE) میباشد را انتخاب و Generate Code را جهت تولید پروژه انتخاب کنید.

| STM32CubeMX Untitled*: | STM32F103C8Tx                                                   |              |                                            |              |      |               |
|------------------------|-----------------------------------------------------------------|--------------|--------------------------------------------|--------------|------|---------------|
| STM32                  | File                                                            | Window       | Help                                       |              | 4.   | 🐵 🖪 🖻 🎽       |
| Home > STM32F1         | 103C8Tx > Untitled - Proje                                      | ct Manager > |                                            |              |      | GENERATE CODE |
| Pinout &               | Configuration                                                   | Clock Cor    | nfiguration                                | Project Mana | ager | Tools         |
| Project                | Project Settings<br>Project Name<br>DLEDRGB1                    |              |                                            |              |      |               |
|                        | Project Location F:\microele\OLEDRGB\PRJ Application Structure  |              | Browse ۲<br>وبلان <del>ه مایکروالکاه</del> | nicro        |      |               |
| Collo Conorator        | Advanced Toolchain Folder Location F:\microele\OLEDRGB\PRJ\OLEI | DRGB1\       | the ma                                     |              |      |               |
| Code Generator         | Toolchain / IDE Min Ver<br>MDK-ARM V5.27                        | rsion<br>✓ G | enerate Under                              |              |      |               |
|                        | Linker Settings<br>Minimum Heap Size 0x200                      |              |                                            |              |      |               |
| Advanced Settings      | Minimum Stack Size 0x400                                        |              |                                            |              |      |               |

ذخیره سازی پروژه و تولید کد

بعد از Generate کردن، برای نوشتن برنامه و اضافه کردن کتابخانهها وارد محیط Keil خواهیم شد.

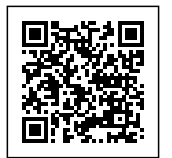

| File Edit View Project Flash Debug Peripherals Tools SVCS Window Help           |            |
|---------------------------------------------------------------------------------|------------|
| □ 🥶 🖬 🥔 🕺 🖉 🐘 👘 👘 👘 🏦 🎠 🕼 澤 厚 川川 🖉 🕸 SSD1351_Init 🛛 🗑 🕵 🌮 👰 - │ 🧕 〇 🔗 🚓 - □ 🔜 🔦 |            |
| 🕸 🖾 🕮 🖗 - 🕮 📲 OLEDRGB1 🛛 📈 📩 🗟 🔶 🎌 🎰                                            |            |
| Project 0 🖬 main.c                                                              | <b>▼</b> × |
| <pre>S Project OLEDRGB1</pre>                                                   | ×<br>>     |
| auni vuipa                                                                      | 4 🖬        |

#### محيط Keil IDE

در <u>قسمت بعدی این آموزش</u>، اضافه کردن کتابخانهها به Keil و نحوه استفاده از توابع آن بررسی خواهد شد. از آنجایی که کتابخانه پیش رو با زبان ++C نوشته شده است، نیاز است تا تغییراتی در Keil جهت پشتیبانی از این زبان در پروژه ایجاد گردد که در قسمت ب*عدی* به آن خواهیم پرداخت.

# نتيجەگيرى

در این مطلب به نمایشگرهای OLED و ویژگیهای آنها پرداختیم. ماژول OLED RGB ساخت شرکت Waveshare مبتنی بر کنترلر SSD1351 را بررسی کرده و فرمت ارسال دیتا و دستور از طریق پروتکل SPI در این نمایشگر شرح داده شد. همچنین از طریق نرم افزار CubeMX پیکربندی اولیه و تنظیم پورتهای SPI و خروجیها در میکرو برای OLED انجام شد.

امیدوارم از این آموزش کمال بهره را برده باشید. در صورتی که هرگونه نظر یا سوال داشتید درباره این آموزش لطفا اون رو در انتهای همین صفحه در قسمت دیدگاه ها قرار بدید. در کوتاه ترین زمان ممکن به اون ها پاسخ خواهم داد. اگر این مطلب براتون مفید بود، اون رو حتما به اشتراک بگذارید. همینطور میتونید این آموزش را پس از اجرای عملی

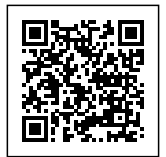

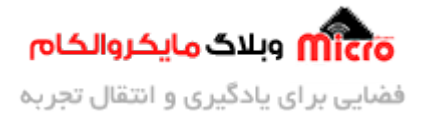

توی اینستاگرام با هشتگ microelecom# به اشتراک بگذارید و <mark>پیج مایکروالکام</mark> (microelecom@) رو هم منشن کنید.